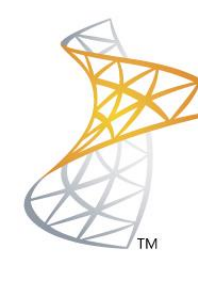

# Microsoft® Lync<sup>™</sup>Server</mark>2010

# Comunicaciones Unificadas Instalación EDGE

Microsoft Most Valuable Professional

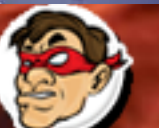

ompartiendo Experiencia. Windows, Linux y mas...

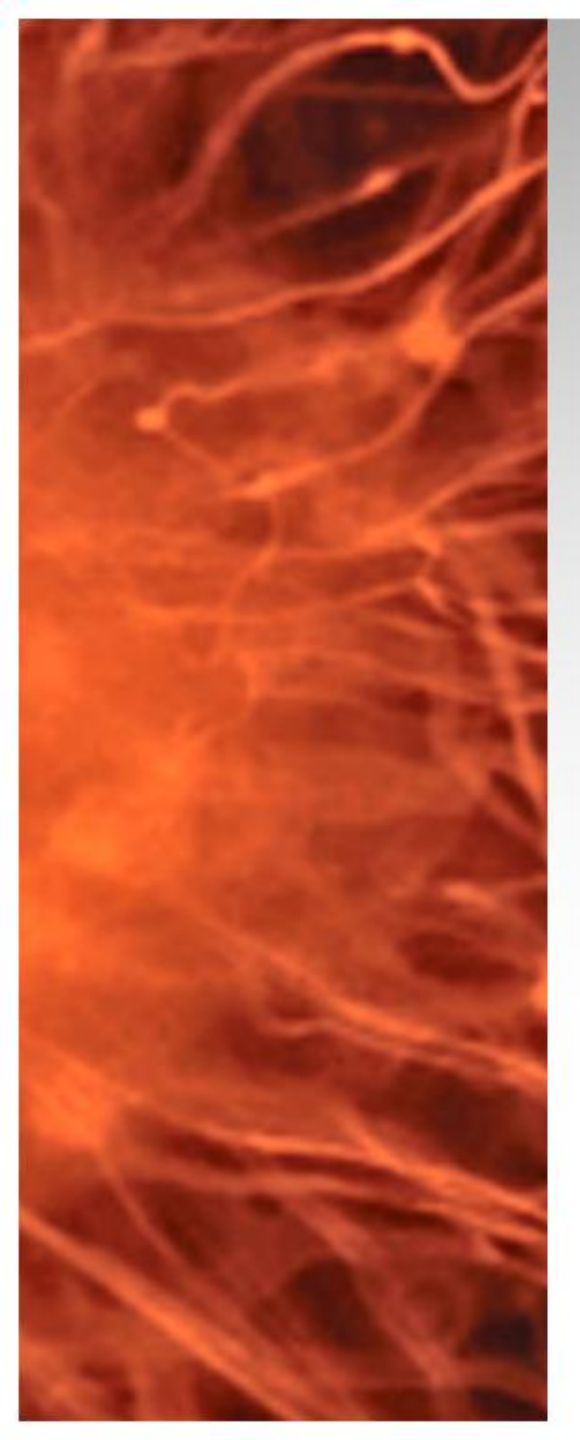

# Comunicaciones Unificadas Virtualizadas

- En la siguiente presentación se realizara la instalación del rol EDGE Server en Lync Server 2010
- Requisitos:

Lync Server 2010 Standard

- Lync 2010 FrontEnd (Instalado)
- Equipo en grupo de trabajo (Workgroup) en DMZ con 3 IPS de DMZ y 1 IP a la LAN de Lync 2010
- Software Utilizado:
  - Windows 2008 R2 Datacenter / Enteprise (VMs)
  - Lync Server 2010

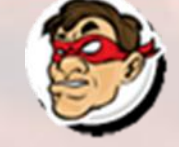

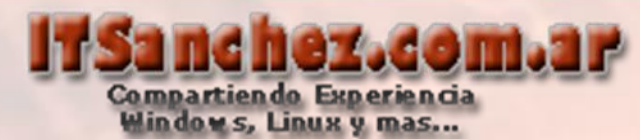

| Nombre                                                                                               | Hardware Virtual              | Redes                                                                 | Roles                                     |  |
|----------------------------------------------------------------------------------------------------|-------------------------------|-----------------------------------------------------------------------|-------------------------------------------|--|
| DC01                                                                                                 | 512 MB RAM 2 vCPU 40 GB Disco | LAN: 192.168.50.1                                                     | Domain Controler<br>RootCA / DNS          |  |
| LYFE01                                                                                               | 2 GB RAM 2 vCPU 127 GB Disco  | LAN: 192.168.50.5                                                     | Front End / Backend<br>Mediation Server   |  |
| LYED01                                                                                               | 2 GB RAM 2 vCPU 127 GB Disco  | LAN: 192.168.50.15<br>DMZ: 10.1.0.2<br>DMZ: 10.1.0.3<br>DMZ: 10.1.0.4 | Lync Standard<br>EDGE                     |  |
| EX01                                                                                                 | 2 GB RAM 2 vCPU 127 GB Disco  | LAN: 192.168.50.20                                                    | Exchange 2010 SP2<br>HUB / CAS / MBX / UM |  |
| Asterisk                                                                                             | 2 GB RAM 2 vCPU 40 GB Disco   | LAN: 192.168.50.220                                                   | Asterisk 1.8 PBX                          |  |
| TMG01                                                                                                | 2 GB RAM 2 vCPU 40 GB Disco   | LAN: 192.168.50.100<br>DMZ: 10.1.0.1<br>WAN: 192.168.199.20/23        | Firewall<br>DNS Publico                   |  |
| Win7                                                                                                 | 2 GB RAM 2 vCPU 127 GB Disco  | LAN: 192.168.50.201                                                   | Cliente Lync en Dominio                   |  |
| Win7ED                                                                                               | 2 GB RAM 2 vCPU 127 Gb Disco  | DMZ: 10.1.0.10                                                        | Cliente Lync en<br>Workgroup              |  |
| Nota: En el laboratorio todos los discos son de espacio dinámico (crece en funciona de la necesidad) |                               |                                                                       |                                           |  |

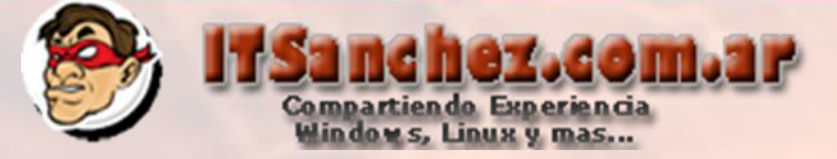

# Esquema Funcional de la instalación

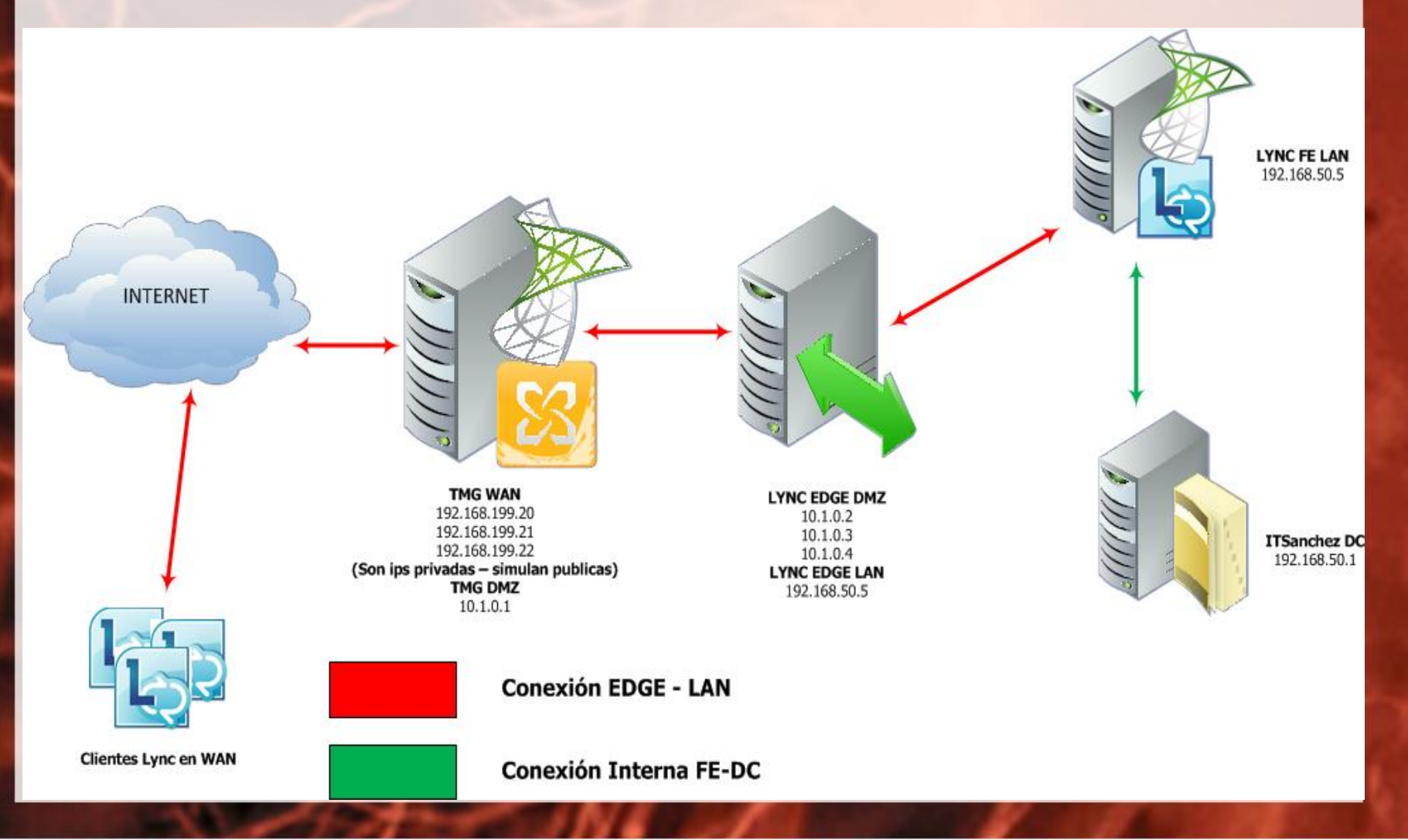

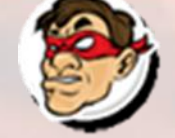

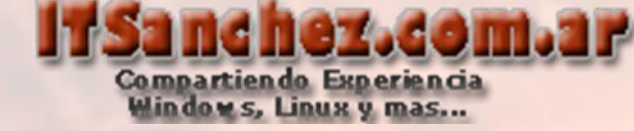

# En el FE de Lync abrimos -> Lync Server Topology Builder

Lync Server Topology Builder

### Seleccionamos -> Download Topoloty from existing deployment -> Ok

| 🔜 Topology Builder                                                                                                    | × |
|----------------------------------------------------------------------------------------------------|---|
| Welcome to Topology Builder. Select the source of the Lync Server 2010 topology document.                                                                                                    |   |
| Download Topology from existing deployment<br>Retrieve a copy of the current topology from the Central Management Store<br>database and save it as a local file. Use this option if you are editing an existing<br>deployment. |   |
| Open Topology from a local file<br>Open an existing Topology Builder file. Use this option if you have work in<br>progress or if you have exported a topology from Planning Tool.                                              |   |
| New Topology<br>Create a blank topology and save it to a local file. Use this option for defining<br>new deployments from scratch.                                                                                             |   |
| OK Cancel                                                                                                    | ] |

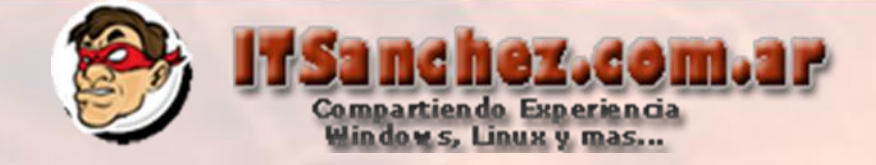

# Seleccionamos donde descargar el archivo -> Save

| 1    | Documents library<br>Includes: 2 locations | Arrange by:      | Folder 🔻   |
|------|--------------------------------------------|------------------|------------|
|      | Name ^                                     | Date modified    | Туре       |
| L    | Lync-ITSanchez.tbxml                       | 12/03/2012 18:26 | TBXML File |
| L    |                                            |                  |            |
|      |                                            |                  |            |
| L    |                                            |                  |            |
| L    |                                            |                  |            |
| L    |                                            |                  |            |
| Í.   |                                            |                  |            |
| 1-   |                                            |                  |            |
| -IT: | Sanchez.tbxml                              |                  | •          |
| log  | y Builder files (*.tbxml)                  |                  | •          |
|      |                                            | Save             | Cancel     |

Seleccionamos donde descargar el archivo -> Save

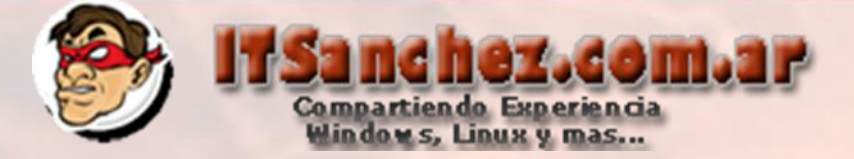

# Seleccionamos -> New Edge Pool...

| a Lync Server 2010 |                           |
|--------------------|---------------------------|
| 🖃 🔢 ITSanchez      |                           |
| 🛨 🚞 Standard I     | Edition Front End Servers |
| 🕀 🚞 Enterprise     | Edition Front End pools   |
| 🕀 🚞 Director p     | ools                      |
| 🕀 🚞 A/V Confe      | rencing pools             |
| 🕀 🚞 SQL store      | S                         |
| 🕀 🚞 File stores    | 1                         |
| 🕀 🚞 Mediation      | pools                     |
| 🕀 🚞 PSTN gate      | eways                     |
| 🛨 🚞 Monitoring     | Servers                   |
| 🕀 🚞 Archiving      | Servers                   |
| 🚞 Edge poo         |                           |
| 🛨 🚞 Trusted a      | New Edge Pool             |
| 🕀 🚞 Branch si      | Topology 🕨                |
|                    | View 🕨                    |
|                    | Help                      |
|                    |                           |

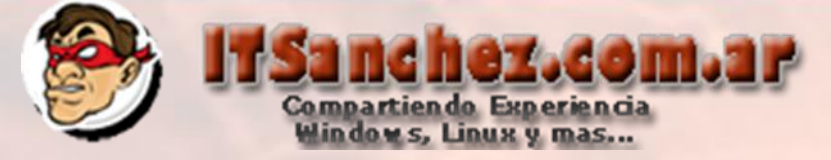

Define New Edge Pool

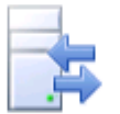

#### Define the New Edge Pool

Specify Edge pool configuration and supported services.

Before you begin, ensure that you have made the following decisions and have the necessary information:

- How much scalability do you need? Will this be a single-server or multi-server pool?
- Do you want to use the same or different FQDNs and IP addresses for the SIP Access, Web conferencing, and A/V Edge services?
- Will this Edge pool be used for federation?
- · Fully qualified domain names
- · Ports for the pool and IP addresses, both internal and external, for the servers

When you are ready to proceed, click Next.

| Back | Next | Cancel |
|------|------|--------|
|      |      |        |

X

Help

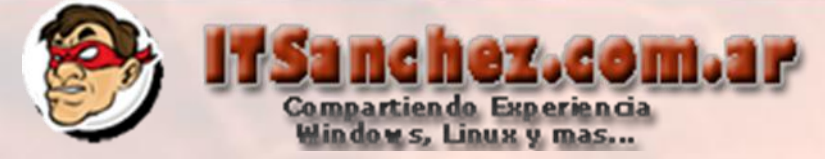

Completamos los datos del pool -> Next

Define New Edge Pool

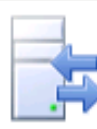

#### Define the Edge pool FQDN

Define the fully qualified domain name (FQDN) for the Edge pool, and indicate whether this should be a single computer or multi-computer pool.

FQDN:\*

lyed01.itsanchez.loca

- Multiple computer pool Select this option if you want this pool to support load balancing and high availability.
- Single computer pool

Select this option if you have a small deployment and you do not need load balancing or high availability.

| Back | Nex |
|------|-----|
|------|-----|

Cancel

X

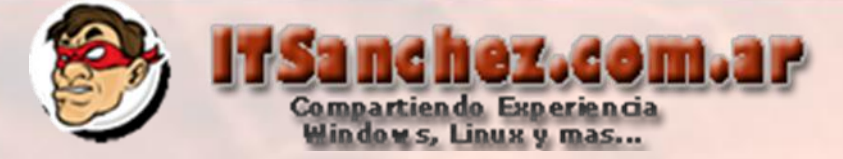

### Completamos con los siguientes datos -> Next

Define New Edge Pool

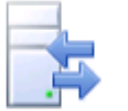

#### Select features

Select the features of this Edge pool.

Use a single FQDN & IP Address.

Choose this option if you would like the SIP Access, Web Conferencing, and A/V Edge services to share a single FQDN and IP address. Note: The combination of IP address and port number for each Edge service must be unique.

Enable federation (port 5061).

If you want users to communicate with trusted partners, you must enable federation.

The external IP address of this Edge pool is translated by NAT. If the external IP address of this pool is translated by NAT, we will ask for the NAT IP Address later.

| _ | - |  |
|---|---|--|
|   | - |  |
|   | - |  |

Next

X

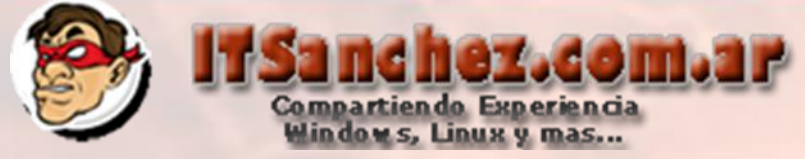

# Completamos los FQDNs públicos (necesitamos 3 ips Publicas) -> Next

| fine New Edge Pool                                                                                    |                                                                                               |
|----------------------------------------------------------------------------------------------------|-----------------------------------------------------------------------------------------------|
| External FQDNs                                                                                        |                                                                                               |
| Specify the external FQDNs and ports for the SIP A combination of IP address and port number for each | Access, Web Conferencing, and A/V Edge services. Note: The<br>ch Edge service must be unique. |
| External FQDNs                                                                                        | : Ports                                                                                       |
| SIP Access: *                                                                                         |                                                                                               |
| edge.itsanchez.com.ar                                                                                 | : 443                                                                                         |
| Web Conferencing: *                                                                                   |                                                                                               |
| webconf.itsanchez.com.ar                                                                              | : 443                                                                                         |
| Audio/Video: *                                                                                        |                                                                                               |
| av.itsanchez.com.ar                                                                                   | : 443                                                                                         |
|                                                                                                    |                                                                                               |
|                                                                                                    |                                                                                               |
|                                                                                                    |                                                                                               |
|                                                                                                    |                                                                                               |
| Help                                                                                                  | Back Next Care                                                                                |
| Theip                                                                                                 |                                                                                               |

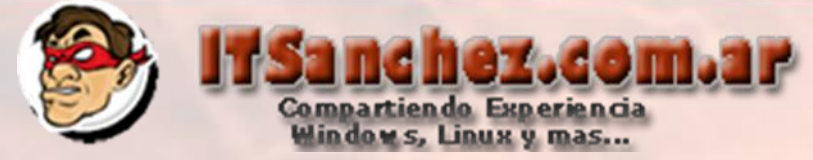

X

# Completamos la ip de LAN de EDGE -> Next

**Define New Edge Pool** 

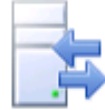

Define the internal IP address

Specify the internal IP address for the computer.

Internal IP address: \*

192.168.50.15

Hel

| <b>D</b> | Back | Next | Cancel |
|----------|------|------|--------|
|          |      | _    |        |

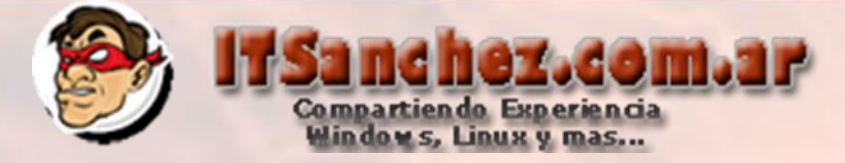

X

# Configuramos las IPs en DMZ -> Next

Define New Edge Pool

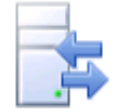

#### Define the external IP address

| Specify the external IP addresses for SIP Access, Web Confere | ncing, and A/V Conferencing. |
|---------------------------------------------------------------|------------------------------|
| External IP addresses:                                        |                              |
| SIP Access: *                                                 |                              |
| 10.1.0.2                                                      |                              |
| Web Conferencing: *                                           |                              |
| 10.1.0.3                                                      |                              |
| A/V Conferencing: *                                           |                              |
| 10.1.0.4                                                      |                              |
|                                                               |                              |
|                                                               |                              |
|                                                               |                              |
|                                                               |                              |
|                                                               |                              |
|                                                               |                              |
| Help                                                          | Back Next Cance              |

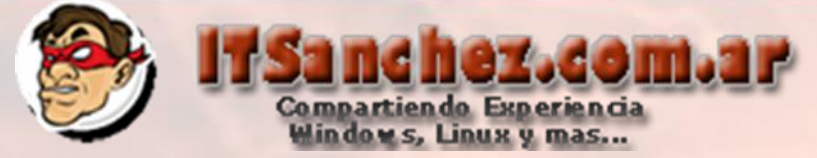

# Esquema Funcional de la instalación

| Define New Edge Pool                                                                                                    | × |
|----------------------------------------------------------------------------------------------------|---|
| Define the public IP address                                                                                                    |   |
| Because the external IP address of this Edge pool is translated by NAT, please specify the public IP address that is used by the NAT. |   |
| Public IP address: *                                                                                                    | _ |
| i 192.168.199.20                                                                                                    |   |
|                                                                                                    |   |
|                                                                                                    |   |
|                                                                                                    |   |
|                                                                                                    |   |
|                                                                                                    |   |
|                                                                                                    |   |
|                                                                                                    |   |
|                                                                                                    |   |
|                                                                                                    |   |
|                                                                                                    |   |
|                                                                                                    | . |
| Help Back Next Cancel                                                                                                    |   |

Nota: Ips Privada para el laboratorio en producción deben ser IP Publica

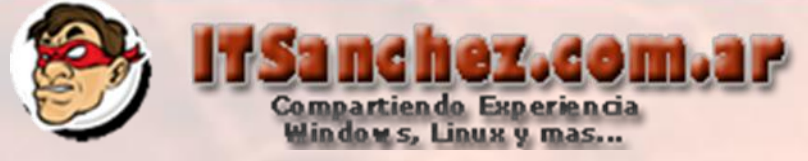

|   | Define New Edge Pool                                                                                                    | × |
|---|----------------------------------------------------------------------------------------------------|---|
| Z | Define the next hop                                                                                                    |   |
|   | Select the Front End pool or Director that will be used as the next hop for the Edge pool.<br>Next hop pool:<br>[lyfe01.itsanchez.local ITSanchez] |   |
|   |                                                                                                    |   |
|   | Help Back Next Cancel                                                                                                    |   |

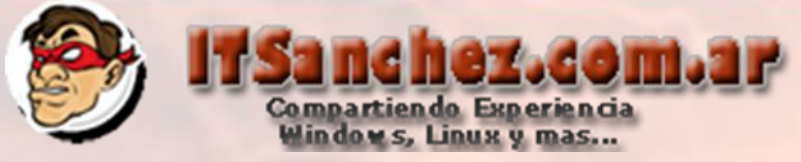

### Seleccionamos el pool -> Finish

Define New Edge Pool

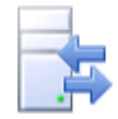

Help

#### Associate Front End pools

Select the Pool that will use this Edge pool for external media traffic. Selecting a pool which is already associated with another Edge will change the association. This setting does not affect site-level federation settings.

Select the pools to associate with this Edge pool:

| Pool FQDN             | Pool Type | Site      | Associated Edge Pool |  |
|-----------------------|-----------|-----------|----------------------|--|
| lyfe01.itsanchez.loca | Front End | ITSanchez | Not Associated       |  |

| Back | Finish | Cancel |  |
|------|--------|--------|--|
|      |        |        |  |

X

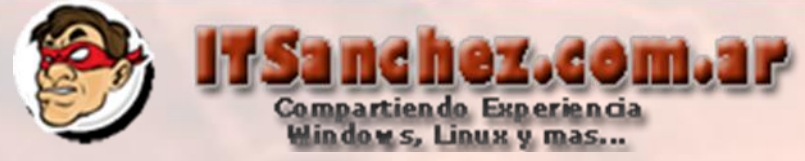

# Sobre nuestra Organización -> Topology -> Publish

| 🔀 Lync Server 2010, Topology Build                   | er                                                   |                                                                       |
|------------------------------------------------------|------------------------------------------------------|-----------------------------------------------------------------------|
| File Action View Help                                |                                                      |                                                                       |
| 🗢 🔿 🖄 🖬                                              |                                                      |                                                                       |
| Lync Server 2010     □    □    □    □    □    □    □ |                                                      | General                                                               |
|                                                      | vers<br>ols                                          | Internal server FQDN:                                                 |
|                                                      | New<br>Open<br>Downloa                               | ad Current Topology 1):                                               |
|                                                      | Save A<br>Publish.<br>Install D<br>Merge 2<br>Remove | Copy<br>atabase<br>007 or 2007 R2<br>Deployment<br>Next nop selection |
| 🕀 🚞 Branch sites                                     |                                                      | Next hop pool:                                                        |

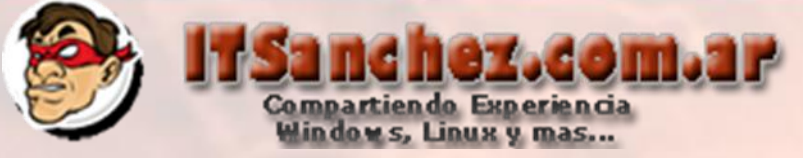

Publish Topology

#### Publish the topology

In order for Lync Server 2010 to correctly route messages in your deployment, you must publish your topology. Before you publish the topology, ensure that the following tasks have been completed:

- A validation check on the root node did not return any errors.
- · A file share has been created for all file stores that you have configured in this topology.
- · All simple URLs have been defined.
- For Enterprise Edition Front End pools and for Monitoring Servers and Archiving Servers: All SQL stores are
  installed and accessible remotely; firewall exceptions for remote access to SQL Server are configured.
- · For a single Standard Edition server: The task "Prepare first Standard Edition server" was run.
- · You are currently logged on as a SQL administrator, for example, as a member of the SQL sysadmin role.
- If you are removing a Front End pool, all users, common area phones, analog devices, application contact
  objects, and conference directories have been removed from the pool.

When you are ready to proceed, click Next.

X

Help

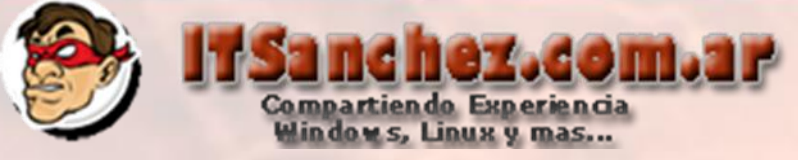

#### Seleccionamos -> Finish

Publish Topology

#### Publishing wizard complete

Your topology was successfully published.

|              | Step                                    | Status  |   |           |
|--------------|-----------------------------------------|---------|---|-----------|
| $\checkmark$ | Publishing topology                     | Success |   | View Logs |
| $\checkmark$ | Downloading topology                    | Success | - |           |
| $\checkmark$ | Downloading global simple URL settings. | Success |   |           |
| $\checkmark$ | Enabling topology                       | Success |   |           |

#### Next steps:

Click here to open to-do list

In order for Lync Server 2010 to correctly route traffic, your deployment must match the published topology. The linked text file contains a list of any servers that need to be updated, as well as any databases that need to be created.

To close the wizard, click Finish.

| Back | Finish | Cancel |
|------|--------|--------|
|      |        |        |

X

Help

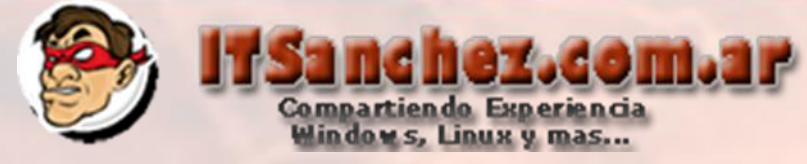

Desde el panel de control de Lync (Lync Server Control Panel) External User Access -> Global -> Show Details...

|    | Lync Server 202         | 10 |              |            |            |         |              |                    |             |               |  |
|----|-------------------------|----|--------------|------------|------------|---------|--------------|--------------------|-------------|---------------|--|
| 4  | Home                    |    | External Acc | ess Policy | Access     | Edge Co | onfiguration | Federated Domain   | ns Provider |               |  |
| 22 | Users                   | ſ  | [            |            |            |         |              |                    |             |               |  |
| ×  | Topology                |    |              |            |            |         |              |                    | م           |               |  |
| Ģ  | IM and Presence         |    | New 🔻        | 🖉 Edit     | <b>v</b> Q | Refres  | h            |                    |             |               |  |
| G  | Voice Routing           |    | Name         | Show       | details    | -       | Scope        | Federated user acc | ess Remot   | e user access |  |
| L  | Voice Features          |    | 💮 Glo        | ba Select  | all        |         | Global       |                    |             |               |  |
| 23 | Response Groups         |    |              | Delete     |            |         |              |                    |             |               |  |
| Ð  | Conferencing            |    |              |            |            |         |              |                    |             |               |  |
| F  | Clients                 |    |              |            |            |         |              |                    |             |               |  |
| 謠  | External User<br>Access |    |              |            |            |         |              |                    |             |               |  |

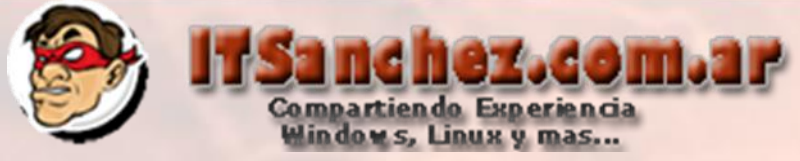

# Habilitamos las siguientes funcionalidades -> Commit

| 2   | Lync Server 20          | 0                                                                                   |          |  |
|-----|-------------------------|-------------------------------------------------------------------------------------|----------|--|
|     | Home                    | External Access Policy Access Edge Configuration Federated Domains                  | Provider |  |
| 22  | Users                   |                                                                                     |          |  |
| 242 | Topology                | Edit External Access Policy - Global                                                |          |  |
| ₽   | IM and Presence         | Commit 🗙 Cancel                                                                     |          |  |
| 1   | Voice Routing           | Scope: Global                                                                       |          |  |
| 6   | Voice Features          | Global                                                                              |          |  |
| 22  | Response Groups         | Description:                                                                        |          |  |
| Ŗ   | Conferencing            |                                                                                     |          |  |
| 6   | Clients                 | Enable communications with federated users                                          |          |  |
| 盐   | External User<br>Access | Enable communications with remote users     Enable communications with public users |          |  |

# Validamos que la configuración esta aplicada

| J.  | Lync Server 201 | Adminis                                                                                                    | trato |
|-----|-----------------|----------------------------------------------------------------------------------------------------|-------|
|     | Home            | External Access Policy Access Edge Configuration Federated Domains Provider                                |       |
| 33  | Users           |                                                                                                    |       |
| 242 | Topology        | ٩                                                                                                    |       |
| P   | IM and Presence | 💠 New 🔻 🧪 Edit 🔻 🕠 Refresh                                                                                 |       |
| ۲   | Voice Routing   | Name         Scope         Federated user access         Remote user access         Public provider access |       |
| S   | Voice Features  | 🔂 Global Global 🗸 🏑 🗸                                                                                      |       |
| 23  | Response Groups |                                                                                                    |       |

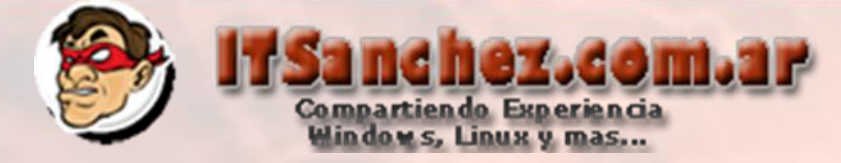

Desde el panel de control de Lync (Lync Server Control Panel) External User Access -> Global -> Show Details...

|                                                                                                    | Lync <sup>-</sup> Server20 | 010 |                       |                 |              |                       |          |             |
|----------------------------------------------------------------------------------------------------|----------------------------|-----|-----------------------|-----------------|--------------|-----------------------|----------|-------------|
|                                                                                                    | Home                       |     | External Access Polic | y Access Edge C | onfiguration | Federated Domains     | Provider |             |
| 33                                                                                                    | Users                      |     | [                     |                 |              |                       |          |             |
| 24                                                                                                    | Topology                   |     |                       |                 |              |                       | Q        |             |
| Ģ                                                                                                    | IM and Presence            |     | 🖉 Edit 🔻 🔍 R          | efresh          |              |                       |          |             |
| ۲                                                                                                    | Voice Routing              |     | Show details          |                 | Scope        | Federated user access | Remote   | user access |
| S                                                                                                    | Voice Features             |     | Select all            |                 | Global       |                       |          |             |
| 23                                                                                                    | Response Groups            |     | Delete                |                 |              |                       |          |             |
| R                                                                                                    | Conferencing               |     |                       |                 |              |                       |          |             |
| r de la coma de la coma de la com | Clients                    |     |                       |                 |              |                       |          |             |
| 鸖                                                                                                    | External User<br>Access    |     |                       |                 |              |                       |          |             |
|                                                                                                    |                            |     | 1                     |                 |              |                       |          |             |

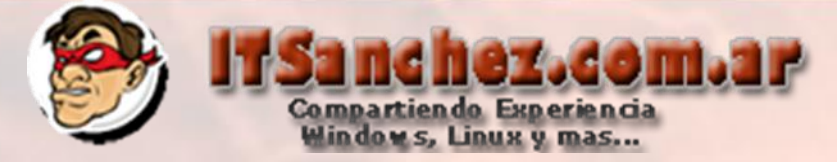

### Seleccionamos las siguientes opciones -> Commit

| ð.       | Lync Server 201         | 0                                                                           |  |
|----------|-------------------------|-----------------------------------------------------------------------------|--|
|          | Home                    | External Access Policy Access Edge Configuration Federated Domains Provider |  |
| 33       | Users                   |                                                                             |  |
| 24       | Topology                | Edit Access Edge Configuration                                              |  |
| P        | IM and Presence         | Commit 🔀 Cancel                                                             |  |
| e        | Voice Routing           | Scope: Global                                                               |  |
| C        | Voice Features          | Enable rederation     Enable partner domain discovery                       |  |
| 23       | Response Groups         | Send archiving disclaimer to federated partners                             |  |
| R        | Conferencing            | Enable remote user access                                                   |  |
| <b>•</b> | Clients                 | Enable anonymous user access to conferences                                 |  |
| 路        | External User<br>Access |                                                                             |  |

# Validamos que la configuración este aplicada

| A.  | Lync Server 2010 | )                     |                   |              |                       |                    | Admini:               |
|-----|------------------|-----------------------|-------------------|--------------|-----------------------|--------------------|-----------------------|
|     | Home             | External Access Polic | cy Access Edge Co | onfiguration | Federated Domains     | Provider           |                       |
| 33  | Users            |                       |                   |              |                       |                    |                       |
| 242 | Topology         |                       |                   |              |                       | 2                  |                       |
| ₽   | IM and Presence  | 🖉 Edit 🔻 📿 R          | Refresh           |              |                       |                    |                       |
| ۲   | Voice Routing    | Name                  | <b>^</b>          | Scope        | Federated user access | Remote user access | Anonymous user access |
| S   | Voice Features   | 💮 Global              |                   | Global       | <b>v</b>              | ✓<br>✓             | ✓<br>✓                |
| 22  | Response Groups  |                       |                   |              |                       |                    |                       |

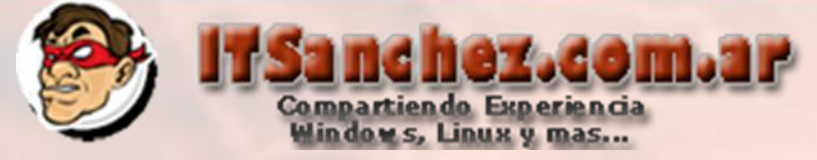

# Abrimos (Lync Server Management Shell) ejecutamos -> Export-csconfiguration –filename c:\topology\_export.zip

🐼 Administrator: Lync Server Management Shell

PS C:\Users\administrator.ITSANCHEZ> Export-csconfiguration -filename c:\topolog y\_export.zip PS C:\Users\administrator.ITSANCHEZ>

Copiamos el archivo c:\topology\_export.zip al escritorio del usuario administrator en el servidor EDGE

| ) <b>*</b> | Local D 👻 🔻 🛃         | Search Local Disk (C:) | 2             | 192.168.50.15 → c\$ → Users → Administrator → Des | ktop 👻 🛃         | Searc |
|------------|-----------------------|------------------------|---------------|---------------------------------------------------|------------------|-------|
| • •        | New folder            | :                      | • 🔟 🔞         | New folder                                        |                  |       |
|            | Name *                |                        | Date modified | Name ^                                            | Date modified    | Туре  |
|            | 퉬 Compartido          |                        | 10/02/2012 16 | topology_export                                   | 04/05/2012 15:04 | Archi |
|            | 퉬 CsData              |                        | 10/02/2012 17 |                                                   |                  |       |
|            | 鷆 inetpub             |                        | 10/02/2012 15 |                                                   |                  |       |
|            | 퉬 PerfLogs            |                        | 14/07/2009 00 |                                                   |                  |       |
|            | 鷆 Program Files       |                        | 10/02/2012 15 |                                                   |                  |       |
|            | 퉬 Program Files (x86) |                        | 10/02/2012 15 |                                                   |                  |       |
|            | 퉬 RtcReplicaRoot      |                        | 10/02/2012 16 |                                                   |                  |       |
|            | 퉬 Users               |                        | 10/02/2012 15 |                                                   |                  |       |
|            | 鷆 Windows             |                        | 10/02/2012 16 |                                                   |                  |       |
|            | topology_export       |                        | 04/05/2012 15 |                                                   |                  |       |

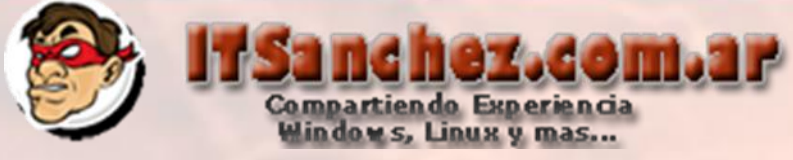

# Validamos la configuracion de la interfase DMZ, 3 ips de DMZ el router es TMG 2010

| Internet Protocol Version 4 (TCP/IPv4) Properties                                                                                              | Advanced TCP/IP Settings | ? ×      |
|----------------------------------------------------------------------------------------------------|--------------------------|----------|
| General                                                                                                    | IP Settings DNS WINS     |          |
| You can get IP settings assigned automatically if your network supports this capability. Otherwise, you need to ask your network administrator | IP addresses             |          |
| for the appropriate IP settings.                                                                                                    | IP address Subnet mask   | <u> </u> |
|                                                                                                    | 10.1.0.2 255.255.0.0     |          |
| Obtain an IP address automatically                                                                                                    | 10.1.0.3 255.255.0.0     |          |
| Use the following IP address:                                                                                                    |                          |          |
| IP address: 10 . 1 . 0 . 2                                                                                                    | Add Edit R               | Remove   |
| Subnet mask: 255 . 255 . 0 . 0                                                                                                    | Default gateways:        |          |
| Default gateway: 10 . 1 . 0 . 1                                                                                                    | Gateway Metric           |          |
| C Obtain DNS server address automatically                                                                                                    | 10.1.0.1 Automatic       |          |
| Use the following DNS server addresses:                                                                                                    |                          |          |
| Preferred DNS server:                                                                                                    | Add Edit R               | Remove   |
| Alternate DNS server:                                                                                                    |                          |          |
|                                                                                                    | Automatic metric         |          |
| Validate settings upon exit Advanced                                                                                                    | Interface metric:        |          |
|                                                                                                    |                          |          |
| OK Cancel                                                                                                    |                          |          |
| windows Firewall                                                                                                    | ОК                       | Cancel   |
|                                                                                                    |                          |          |

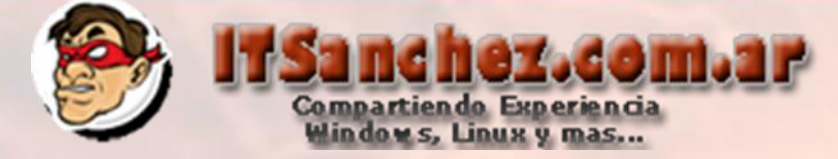

# Desabilitamos Register DNS... en la solapa DNS

| Advanced TCP/IP                                    | Settings                                |                                         |                   | ? ×    |
|----------------------------------------------------|-----------------------------------------|-----------------------------------------|-------------------|--------|
| IP Settings DNS                                    | WINS                                    |                                         |                   |        |
| DNS server addr                                    | esses, in order o                       | fuse:                                   |                   |        |
|                                                    |                                         |                                         |                   | t      |
| ,                                                  | Add                                     | Edit                                    | Remove            |        |
| The following thr<br>enabled. For res              | ee settings are a<br>olution of unqual  | pplied to all conne<br>ified names:     | ections with      | TCP/IP |
| <ul> <li>Append prima</li> <li>Append p</li> </ul> | ary and connection<br>parent suffixes o | on specific DNS su<br>f the primary DNS | iffixes<br>suffix |        |
| O Append these                                     | e DNS suffixes (i                       | n order):                               |                   |        |
|                                                    |                                         |                                         |                   | t      |
|                                                    |                                         |                                         |                   | 3      |
|                                                    | Add                                     | Edit,                                   | Remove            | -      |
| DNS suffix for th                                  | is connection:                          |                                         |                   |        |
| C Register this                                    | connection's add<br>rection's DNS suf   | fresses in DNS<br>fix in DNS registra   | tion              |        |
|                                                    |                                         |                                         | ОК                | Cancel |

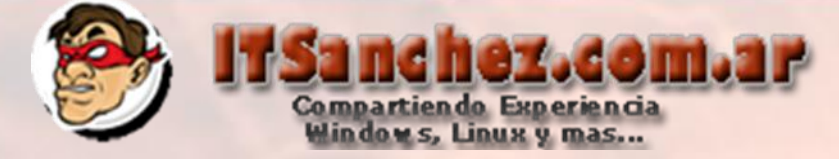

# Deshabilitamos Netbios over TCP/IP

| Advanced TCP/IP Settings                                                                                                    |                                                         | ? × |
|----------------------------------------------------------------------------------------------------|---------------------------------------------------------|-----|
| IP Settings DNS WINS                                                                                                    |                                                         |     |
| WINS addresses, in order of use:                                                                                                    |                                                         |     |
|                                                                                                    | t<br>t                                                  |     |
| Add Edit                                                                                                    | Remove                                                  |     |
| If LMHOSTS lookup is enabled, it applies to all TCP/IP is enabled.                                                                                                    | connections for which                                   |     |
| Enable LMHOSTS lookup                                                                                                    | Import LMHOSTS                                          |     |
| NetBIOS setting<br>© Default:<br>Use NetBIOS setting from the DHCP set<br>is used or the DHCP server does not pr<br>enable NetBIOS over TCP/IP.<br>© Enable NetBIOS over TCP/IP<br>© Disable NetBIOS over TCP/IP | erver. If static IP address<br>provide NetBIOS setting, |     |
| [                                                                                                    | OK Cance                                                | !   |
|                                                                                                    |                                                         |     |

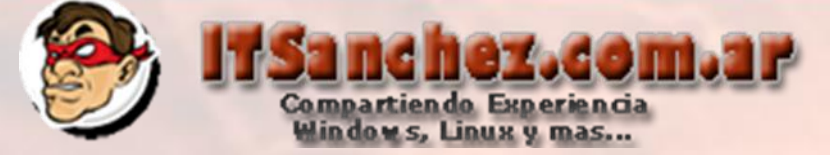

# Validamos la configuración el DNS es nuestro DC

| ernet Protocol Version 4 (TCP/IP)                                                                                     | v4) Properties                                                       |  |
|----------------------------------------------------------------------------------------------------|----------------------------------------------------------------------|--|
| Seneral                                                                                                    |                                                                      |  |
| You can get IP settings assigned auton<br>this capability. Otherwise, you need to<br>for the appropriate IP settings. | natically if your network supports<br>ask your network administrator |  |
| O Obtain an IP address automatically                                                                                  |                                                                      |  |
| • Use the following IP address:                                                                                       |                                                                      |  |
| IP address:                                                                                                    | 192 . 168 . 50 . 15                                                  |  |
| Subnet mask:                                                                                                    | 255 . 255 . 255 . 0                                                  |  |
| Default gateway:                                                                                                    |                                                                      |  |
| C Obtain DNS server address autor                                                                                     | natically                                                            |  |
| Use the following DNS server add                                                                                      | lresses:                                                             |  |
| Preferred DNS server:                                                                                                 | 192.168.50.1                                                         |  |
| Alternate DNS server:                                                                                                 |                                                                      |  |
| Validate settings upon exit                                                                                           | Advanced                                                             |  |
|                                                                                                    | OK Cancel                                                            |  |

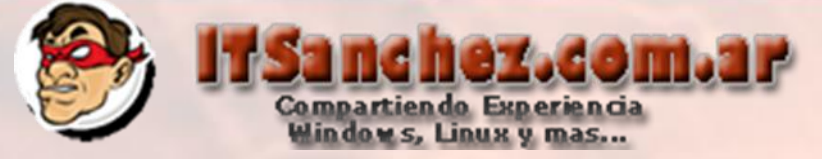

# En configuración de mi PC -> Change Settings

| System                       |                                                     |                 |
|------------------------------|-----------------------------------------------------|-----------------|
| Processor:                   | Intel(R) Core(TM) i7-2620M CPU @ 2.70GHz 2.69 G     | Hz              |
| Installed memory (RAM):      | 2,00 GB                                             |                 |
| System type:                 | 64-bit Operating System                             |                 |
| Pen and Touch:               | No Pen or Touch Input is available for this Display |                 |
| Computer name, domain, and w | orkgroup settings                                   |                 |
| Computer name:               | LYED01                                              | Change settings |
| Full computer name:          | LYED01                                              |                 |
| Computer description:        |                                                     |                 |
| Workgroup:                   | WORKGROUP                                           |                 |
|                              |                                                     |                 |
|                              |                                                     |                 |

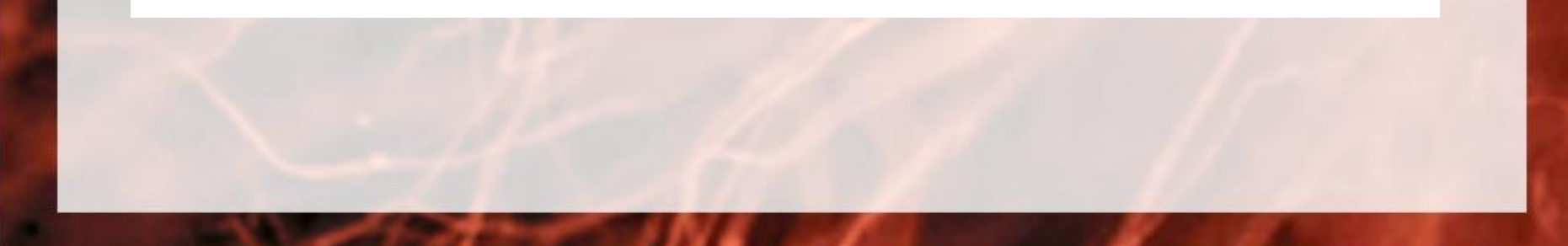

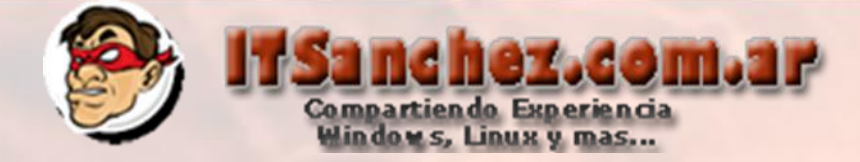

# En Computer Name -> Change...

| System Properties              |                                                                 | ×     |
|--------------------------------|-----------------------------------------------------------------|-------|
| Computer Name Hardwa           | are Advanced Remote                                             |       |
| Windows uses<br>on the network | s the following information to identify your com<br>k.          | puter |
| Computer description:          |                                                                 |       |
|                                | For example: "IIS Production Server" or<br>"Accounting Server". |       |
| Full computer name:            | LYED01                                                          |       |
| Workgroup:                     | WORKGROUP                                                       |       |
| workgroup, click Change        | e.                                                              | Ð     |
|                                | OK Cancel                                                       | Applu |

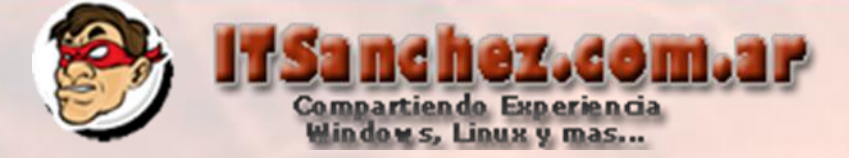

| Computer Name/Domain Changes                                                                                                    |
|----------------------------------------------------------------------------------------------------|
| You can change the name and the membership of this<br>computer. Changes might affect access to network resources.<br>More information |
| Computer name:                                                                                                    |
| LYED01                                                                                                    |
| Full computer name:<br>LYED01                                                                                                    |
| More                                                                                                    |
| Member of                                                                                                    |
| O Domain:                                                                                                    |
|                                                                                                    |
| Workgroup:                                                                                                    |
| WORKGROUP                                                                                                    |
|                                                                                                    |
| OK. Cancel                                                                                                    |

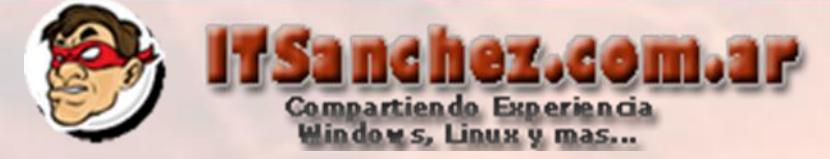

# Competamos el sufijo del domino (itsanchez.local)

| DNS Suffix and NetBIOS Computer Name                                      | × |
|---------------------------------------------------------------------------|---|
| Primary DNS suffix of this computer:                                      |   |
| itsanchez.local                                                           |   |
| Change primary DNS suffix when domain membership changes                  |   |
| NetBIOS computer name:<br>LYED01                                          |   |
| This name is used for interoperability with older computers and services. |   |
| OK Cancel                                                                 |   |

### Aceptamos y reiniciamos el equipo

Computer Name/Domain Changes

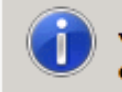

You must restart your computer to apply these changes

Before restarting, save any open files and close all programs.

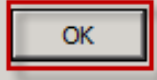

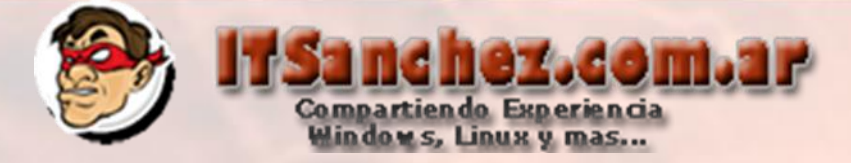

En nuestro DNS agregamos un host A en **lyed01.itsanchez.local** a **192.168.50.15** en nuestro DC

| New Host                                                                    |
|-----------------------------------------------------------------------------|
| Name (uses parent domain name if blank):                                    |
| lyed01                                                                      |
| Fully qualified domain name (FQDN):                                         |
| lyed01.itsanchez.local.                                                     |
| IP address:                                                                 |
| 192.168.50.15                                                               |
| Create associated pointer (PTR) record                                      |
| Allow any authenticated user to update DNS records with the same owner name |
|                                                                             |
|                                                                             |
| Add Host Cancel                                                             |
|                                                                             |

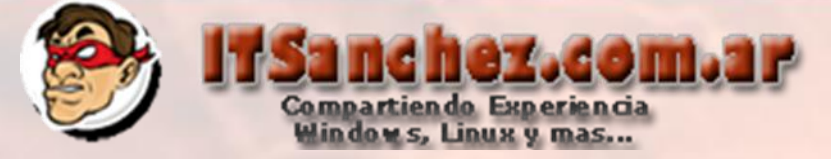

# En el equipo LYED01 instalamos framework 3.5.1 en Server Manager con los parámetros por defecto

|   | Add Features Wizard |                                                        | X                                      |
|---|---------------------|--------------------------------------------------------|----------------------------------------|
|   | Select Features     |                                                        |                                        |
| I | Features            | Select one or more features to install on this server. |                                        |
|   | Confirmation        | Features:                                              | Description:                           |
|   | Progress            | INET Framework 3.5.1 Features                          | Microsoft .NET Framework 3.5.1         |
|   | Results             | Background Intelligent Transfer Service (BITS)         | Framework 2.0 APIs with new            |
|   |                     | BitLocker Drive Encryption                             | technologies for building applications |
|   |                     | Connection Manager Administration Kit                  | protect your customers' personal       |

# Validamos que la instalación finalice con exito

| Add Features Wizard          |                                             |                                   |
|------------------------------|---------------------------------------------|-----------------------------------|
| Installation Resu            | ilts                                        |                                   |
| Features<br>Web Server (IIS) | The following roles, role services, or feat | ures were installed successfully: |
| Role Services                | Web Server (IIS)                            | Installation succeeded            |
| Confirmation                 | The following role services were instal     | lled:                             |
| Progress                     | Web Server<br>Application Development       |                                   |
| Results                      | .NET Extensibility                          |                                   |
|                              | Security                                    |                                   |
|                              | Request Filtering                           |                                   |
|                              | .NET Framework 3.5.1 Features               | Installation succeeded            |

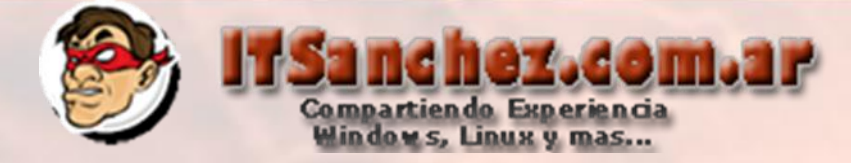

# Ejecutamos el instalador de Lync Server 2010 -> Yes

Microsoft Lync Server 2010

In order to run the software on this CD, the Microsoft Visual C++ 2008 Redistributable - x64 9.0.30729.4148 Package must be installed. Do you wish to install it?

| Yes | No |
|-----|----|
|     |    |

X

#### Seleccionamos -> Install

| Microsoft Lync Server 2010                                                                                                    |
|----------------------------------------------------------------------------------------------------|
| Microsoft*<br>Lync Server 2010                                                                                                    |
| Specify the location for the installation files. Any additional Lync Server components that you install will also go to this folder. |
| To install Lync Server 2010, Core Components and start the Deployment Wizard, click Install.                                         |
| Installation Location:                                                                                                    |
| C:\Program Files\Microsoft Lync Server 2010 Browse                                                                                   |
| Install Cancel                                                                                                    |

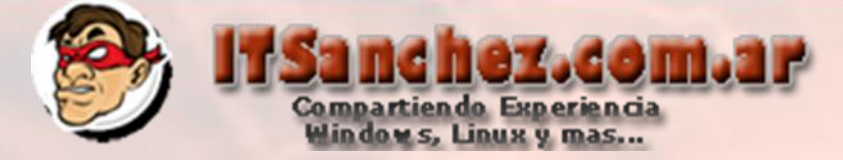

#### Aceptamos la licencia -> Ok

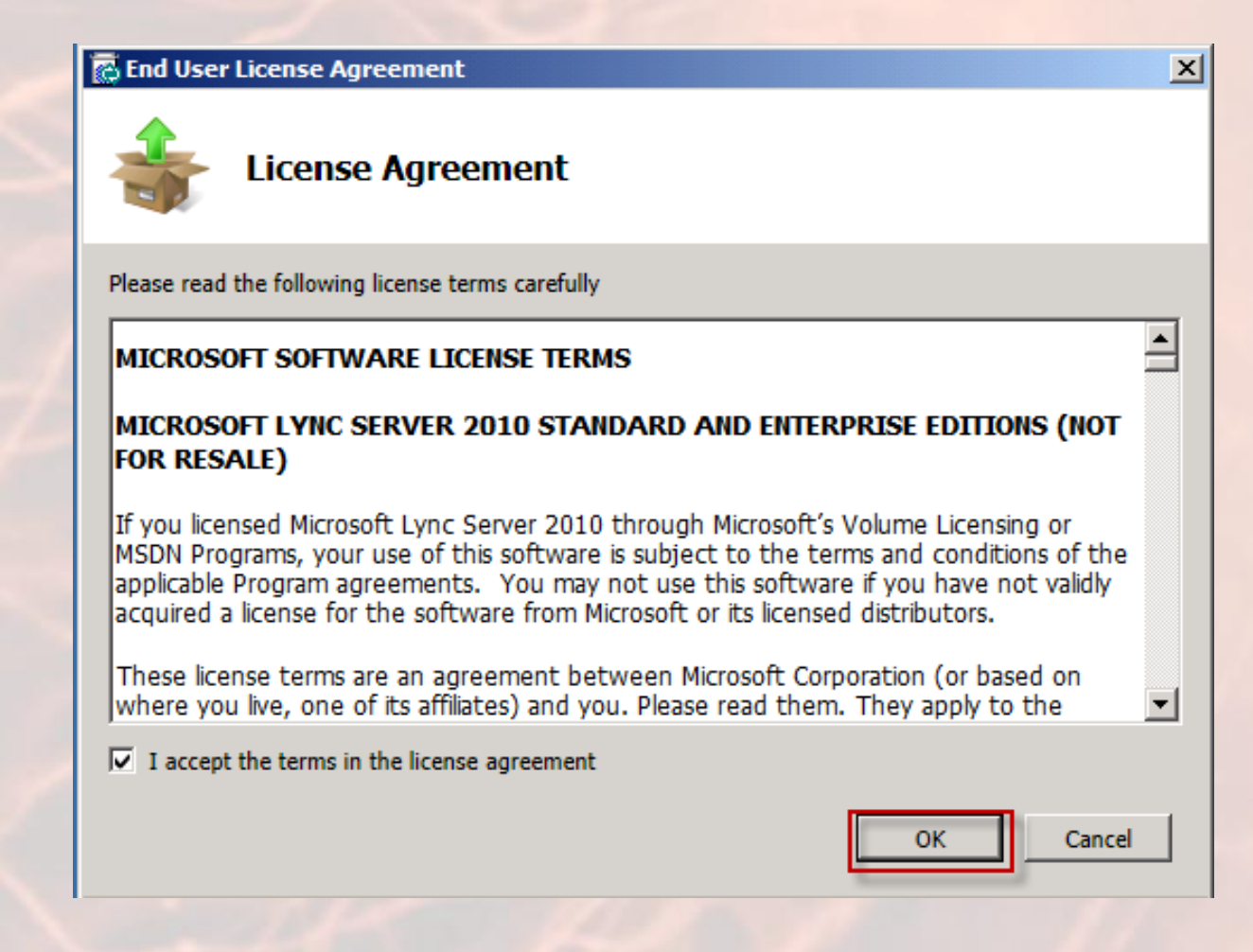

# Compartiendo Experiencia Windows, Linux y mas...

### Seleccionamos -> Install or Update Lync Server System

#### C Lync Server 2010 - Deployment wizaru

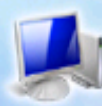

Lync Server 2010

Welcome to Lync Server deployment.

#### Deploy

#### Prepare Active Directory

Prepares the Active Directory schema, forest, and domain for Lync Server.

#### Help 🕨

#### Install or Update Lync Server System

Install or update a Lync Server Server deployment member system. This option installs Lync Server core components, and a local replica configuration store.

Note: Before installing a server, you need to have a valid topology created and published.

Help 🕨

Prepare first Standard Edition server Prepares a single Standard Edition server to host Central Management Service. Note: This task requires local administrator rights. This task does not apply to Standard Edition Servers that are not planned to host the Central Management Service, or for deployments that include Enterprise Edition.

#### Install Topology Builder

Installs the Topology Builder and Administrative Tools to the current system. Your deployment requires at least one installation of the Topology Builder.

Deploy Monitoring Server Reports Deploy Monitoring Server Reports to selected SQL Server Reporting Services (SSRS) instances. С

 $\sim$ 

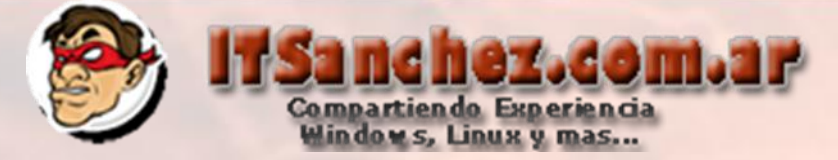

#### Seleccionamos -> Install Local Confiugration Store -> Run

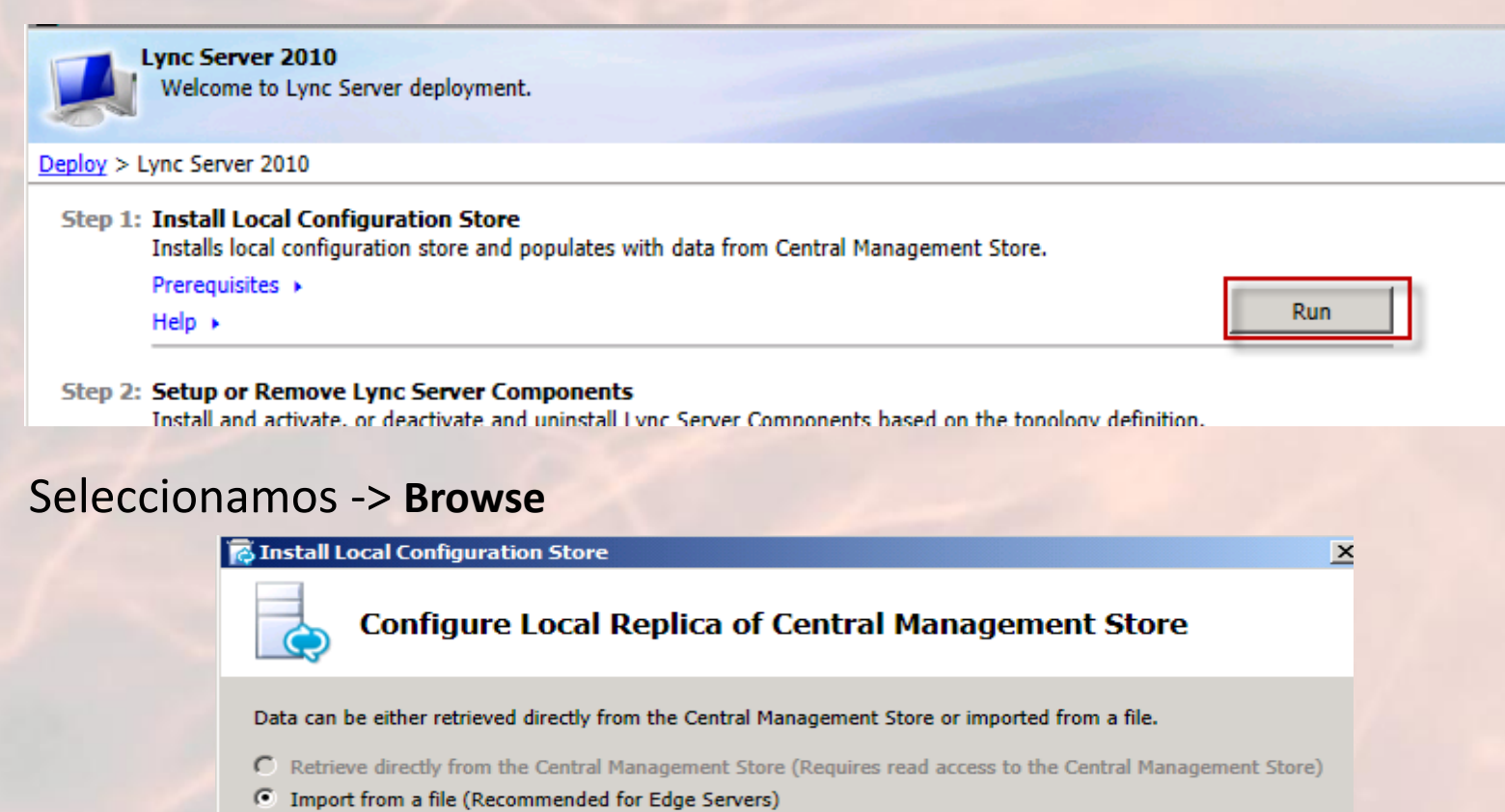

To generate a configuration file, run the Export-CsConfiguration cmdlet on a machine that has access to the Central Management Store.

Browse...

Cannot automatically collect configuration data because this computer is not connected to the Active Directory Domain Services.

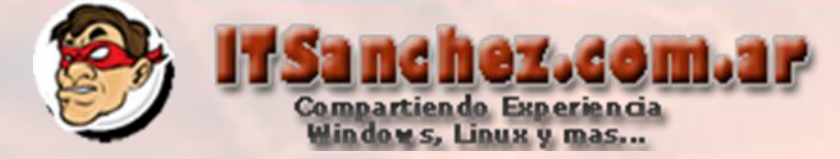

# Seleccionamos el archivo exportardo en los pasos anteriores

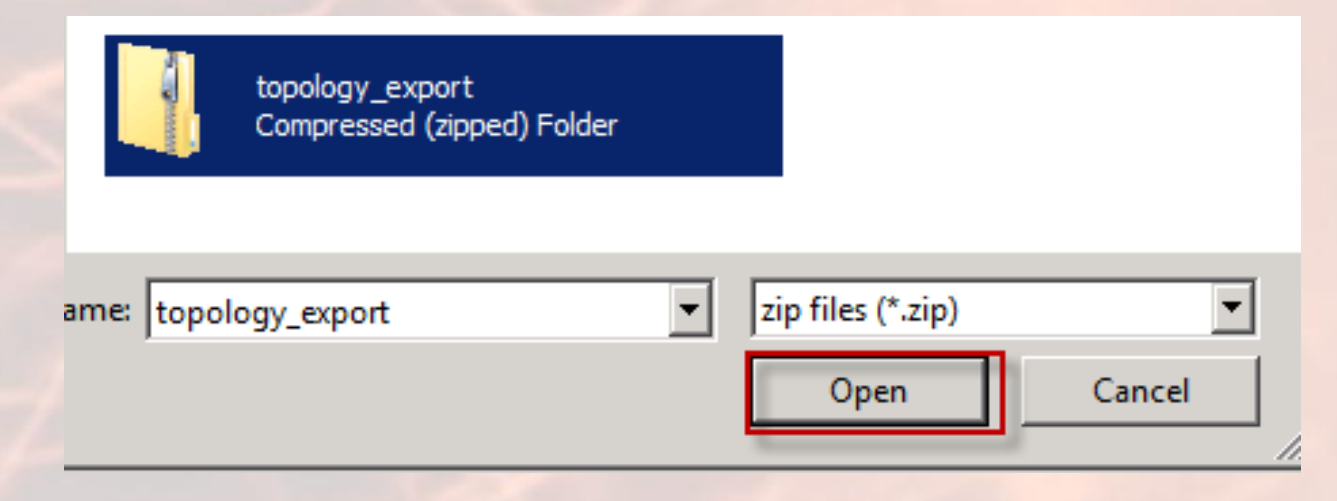

### Seleccionamos -> Next

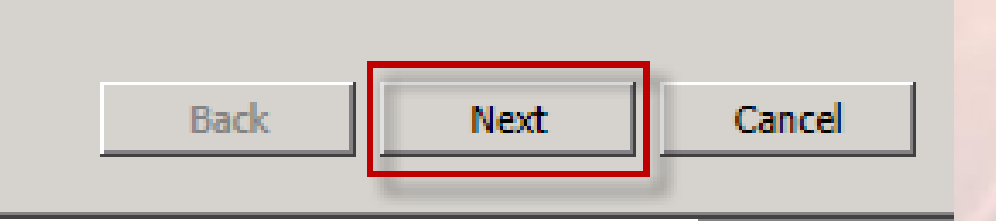

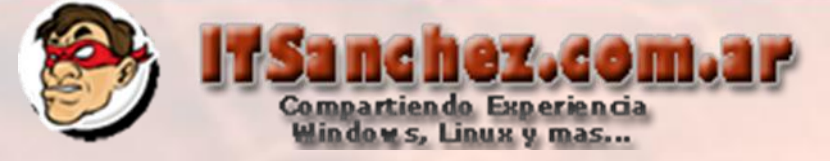

×

#### Seleccionamos -> Finish

#### 🛜 Install Local Configuration Store

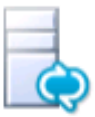

#### Executing Commands

#### LocalStore

> Enable local replica service

Enable-CSReplica -Verbose -Confirm:\$false -Report "C:\Users\Administrator\AppData\Local\Temp\Enable-CSReplica-[2012\_05\_04][15\_48\_41].html"

Creating new log file "C:\Users\Administrator\AppData\Local\Temp\Enable-CSReplica-3faf3250-9551-4d6cb749-67a4ab060fbd.xml".

Enable replica service for the Lync Server computer.

Creating new log file "C:\Users\Administrator\AppData\Local\Temp\Enable-CSReplica-[2012\_05\_04] [15\_48\_41].html".

"Enable-CSReplica" processing has completed successfully.

Detailed results can be found at "C:\Users\Administrator\AppData\Local\Temp\Enable-CSReplica-[2012\_05\_04][15\_48\_41].html".

Task status: Completed.

| Bootstrap local machine |      | •      | View Log |
|-------------------------|------|--------|----------|
|                         |      |        |          |
| Help                    | Back | Finish | Cancel   |

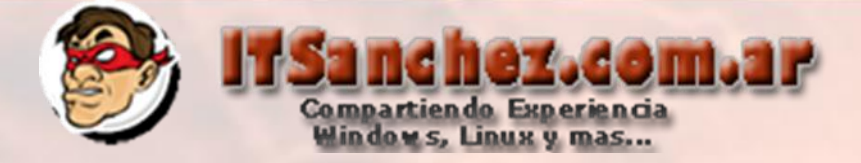

#### Seleccionamos -> Setup or Remove Lync Server Componet -> Run -> Next

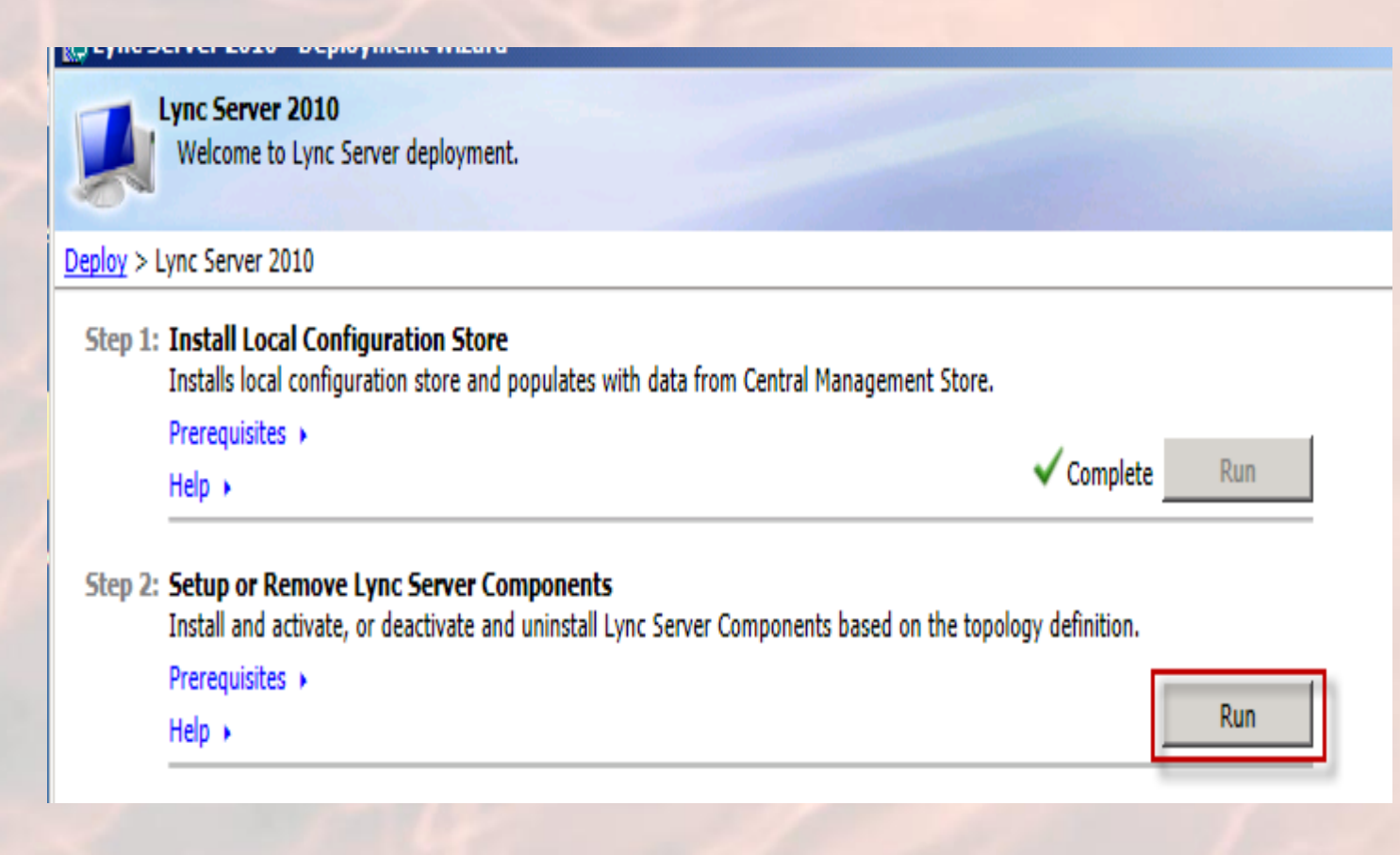

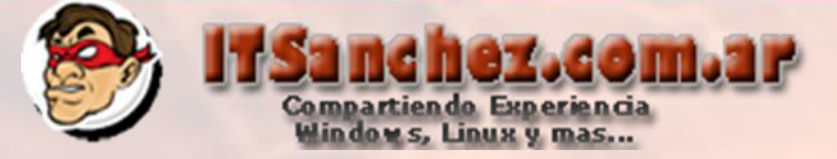

X

#### Seleccionamos -> Finish

#### Setup Lync Server components

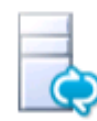

### Executing Commands

Checking prerequisite NoUnsupportedSqIRtCLOCal...prerequisite satisfied. Checking prerequisite WMIEnabled...prerequisite satisfied. Checking prerequisite NoOtherVersionInstalled...prerequisite satisfied. Checking prerequisite PowerShell2...prerequisite satisfied. Checking prerequisite SqlExpressRtcLocal...prerequisite satisfied. Checking prerequisite VCredist...prerequisite satisfied. Checking prerequisite SqlNativeClient...prerequisite satisfied. Checking prerequisite SqlBackcompat...prerequisite satisfied. Checking prerequisite SqlBackcompat...prerequisite satisfied. Checking prerequisite UcmaRedist...prerequisite satisfied. Installing Server.msi(Feature\_Server\_Edge)...success No databases discovered, skipping Install-CsDatabase... Enabling new roles... Executing PowerShell command: Enable-CSComputer -Confirm:\$false -Verbose -Report "C:\Users \Administrator\AppData\Local\Temp\Enable-CSComputer-[2012\_05\_04][16\_15\_19].html"

Task status: Completed.

| Bootstrap local machine |      | •      | View Log |
|-------------------------|------|--------|----------|
|                         |      |        |          |
| Help                    | Back | Finish | Cancel   |
|                         |      | S      |          |

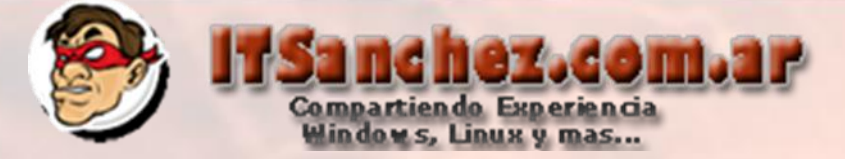

Ya tenemos la instalación completa solo nos falta generar el certificado en el laboratorio lo vamos a hacer con una CA Interna en producción se debe comprar un certificado publico, importamos el certificado de nuestra root CA siguiendo este instructivo <u>http://bit.ly/x7DatO</u>

#### Seleccionamos -> Request, Install or Assing Certificates -> Run

|                  | Welcome to Lync Server deployment.                                                                                                    |                                                                                                    |
|------------------|----------------------------------------------------------------------------------------------------|----------------------------------------------------------------------------------------------------|
| ploy >           | Lync Server 2010                                                                                                    |                                                                                                    |
| Step 1           | : Install Local Configuration Store<br>Installs local configuration store and populates with da                                                                                                    | ta from Central Management Store.                                                                                                    |
|                  | Prerequisites ><br>Help >                                                                                                    | ✓ Complete Run                                                                                                    |
|                  |                                                                                                    |                                                                                                    |
| Step 2           | : Setup or Remove Lync Server Components<br>Install and activate, or deactivate and uninstall Lync Se                                                                                                    | erver Components based on the topology definition.                                                                                                 |
| Step 2           | : Setup or Remove Lync Server Components<br>Install and activate, or deactivate and uninstall Lync Se<br>Prerequisites ><br>Help >                                                                                                    | erver Components based on the topology definition.<br>Complete Run Again                                                                           |
| Step 2<br>Step 3 | <ul> <li>Setup or Remove Lync Server Components         Install and activate, or deactivate and uninstall Lync Se     </li> <li>Prerequisites          Help •     </li> <li>Request, Install or Assign Certificates         This step starts the Certificate Wizard. Create certificat         system based on the topology definition.     </li> </ul>                             | erver Components based on the topology definition.<br>Complete Run Again<br>te request for local system. Install, and assign certificates for this |
| Step 2<br>Step 3 | <ul> <li>Setup or Remove Lync Server Components         Install and activate, or deactivate and uninstall Lync Se     </li> <li>Prerequisites          Help      </li> <li>Request, Install or Assign Certificates         This step starts the Certificate Wizard. Create certificat         system based on the topology definition.     </li> <li>Prerequisites      </li> </ul> | erver Components based on the topology definition.<br>Complete Run Again<br>te request for local system. Install, and assign certificates for this |

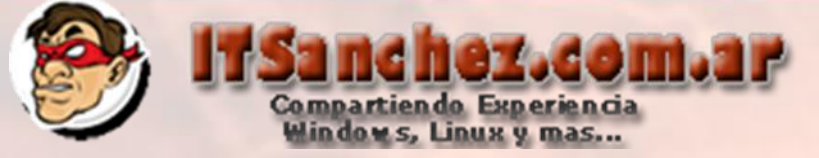

# Seleccionamos -> Request

# 🐻 Certificate Wizard

X

Select a Lync Server Certificate Type and then select a task. Expand the Certificate Type to perform advanced certificate usage tasks.

|   | Certificate                         | Status     | Friendly Name | Expiration Date | Request        |
|---|-------------------------------------|------------|---------------|-----------------|----------------|
| • | Edge internal                       | Unassigned |               |                 | Assian         |
| ¥ | External Edge certificate (public i | Unassigned |               |                 | Remove<br>View |
|   |                                     |            |               |                 |                |

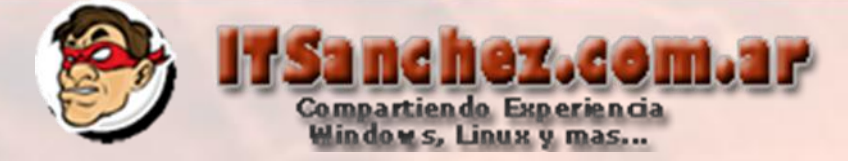

# Seleccionamos -> Send the request ... -> Next

|   | 🐻 Certificate Request                                                                                                    | × |
|---|----------------------------------------------------------------------------------------------------|---|
|   | Delayed or Immediate Requests                                                                                                    |   |
|   | Do you want to prepare a certificate request to be sent later, or do you want to send it now to an online certification authority? |   |
| : | <ul> <li>Send the request immediately to an online certification authority</li> </ul>                                              |   |
|   | Prepare the request now, but send it later (offline certificate request)                                                           |   |
|   |                                                                                                    |   |
|   | Help Back Next Cancel                                                                                                    |   |

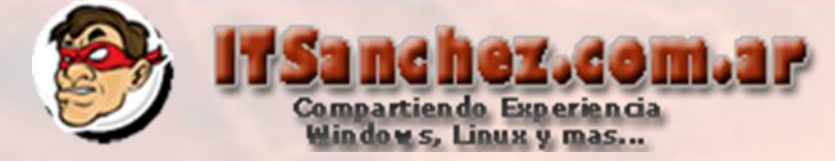

# Completamos los datos de nuestra RootCA -> Next

| Certificate Request                                                                                                    | × |
|----------------------------------------------------------------------------------------------------|---|
| Choose a Certification Authority (CA)                                                                                                    |   |
| Select a certification authority to process your request. The Certificates Wizard will automatically import the selected CA's certificate chain if necessary. |   |
| Select a CA from the list detected in your environment                                                                                                    |   |
| Specify another certification authority                                                                                                    |   |
| DC01.itsanchez.iocal(i1Sanchez.com.ar RootCA                                                                                                    |   |
| Help <u>Back</u> Cancel                                                                                                    |   |

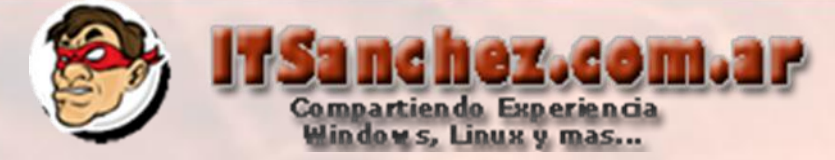

# Seleccionamos el usuario que valida-> Next

#### 🐻 Certificate Request

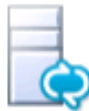

#### **Certification Authority Account**

Specify alternate credentials for the certification authority

User Name:

ITSanchez\administrator

Password:

.....

| <u>B</u> ack | <u>N</u> ext | Cancel |  |
|--------------|--------------|--------|--|
|              |              |        |  |

X

Help

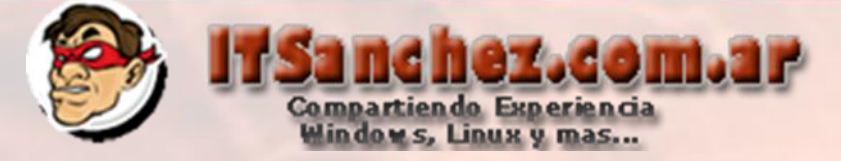

X

### Seleccionamos -> Next

| 6 | Cert | ifica | te R | leai | Jest |
|---|------|-------|------|------|------|
|   |      |       |      |      |      |

E

#### Specify Alternate Certificate Template

By default a Lync Server certificate request will use the WebServer certificate template. Select the following check box in order to specify a different certificate template.

Use alternate certificate template for the selected certification authority

Certificate template name:

Note: The custom template must be installed on the certification authority, and must meet the requirements for Lync Server certificates. For details about custom certificate templates, see the product documentation.

| Help | Back | Next | Cancel |
|------|------|------|--------|
|      |      |      |        |

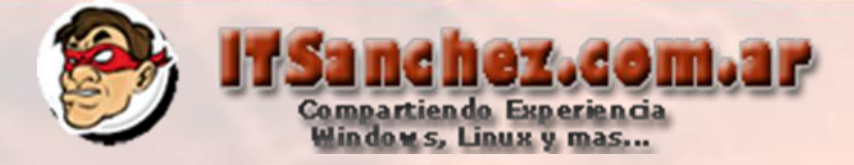

# Seleccionamos -> Friendy Name-> Next

| 🛜 Certificate Request                                                                                                    | × |
|----------------------------------------------------------------------------------------------------|---|
| Name and Security Settings                                                                                                    |   |
| Type a name for the new certificate. The name should be easy for you to refer to and remember.                                                                 |   |
| Note: The friendly name should not be confused with the Subject Name which will be determined automatically based on the certificate's usages on this machine. |   |
| Friendly Name:                                                                                                    |   |
| EDGE-Interno                                                                                                    |   |
| Bit length:<br>2048                                                                                                    |   |
| Mark the certificate's private key as exportable                                                                                                    |   |
|                                                                                                    |   |
|                                                                                                    |   |
|                                                                                                    |   |
|                                                                                                    |   |
| Help Back Next Cancel                                                                                                    | 1 |

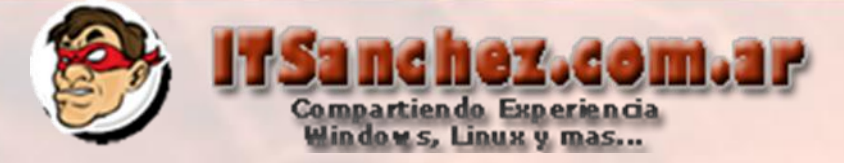

×

### Completamos los datos-> Next

Certificate Request

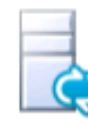

#### **Organization Information**

Enter your organization's name and your organization unit. This is typically the legal name of your organization and the name of your division or department.

For further information, consult the certification authority's web site.

Organization:

ITSanchez

Organizational Unit:

Lync

| elp | Back | Next | Cancel |
|-----|------|------|--------|
|     |      |      |        |

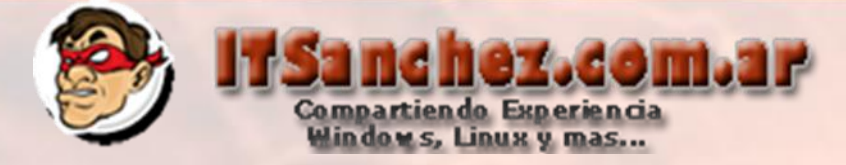

# Completamos los datos -> -> Next

Help

| Certificate Request                                                                              | × |
|--------------------------------------------------------------------------------------------------|---|
| Geographical Information                                                                         |   |
| Country/Region:                                                                                  |   |
| State/Province:                                                                                  |   |
| Buenos Aires                                                                                     |   |
| City/Locality:                                                                                   |   |
| Ciudad Autonoma                                                                                  | - |
| State/Province and City/Locality must be completed. Official names cannot contain abbreviations. |   |
|                                                                                                  |   |

| Back | Next | Cancel |
|------|------|--------|
|      |      |        |

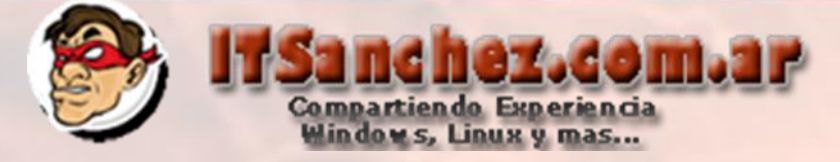

# Confirmamos -> Next

#### 🐻 Certificate Request

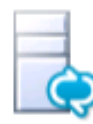

#### Subject Name / Subject Alternate Names

The following will be automatically populated for the Subject Name and Subject Alternate Name (SAN)

Subject Name:

Help

lyed01.itsanchez.local

Subject Alternate Name:

| Back | Next | Cancel |
|------|------|--------|
|      | S    |        |

X

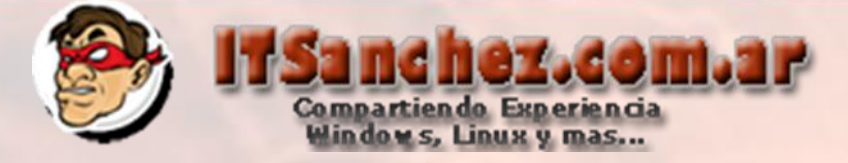

| 🐻 Certificate Request                                                                             | ×         |
|---------------------------------------------------------------------------------------------------|-----------|
| Configure Additional Subject Alternate Names                                                      |           |
| . Specify any additional Subject Alternate Names (SANs) to be added to the existing list of SANs. |           |
|                                                                                                   | Add       |
|                                                                                                   | Remove    |
|                                                                                                   | Clear All |
|                                                                                                   |           |
|                                                                                                   |           |
|                                                                                                   |           |
|                                                                                                   |           |
|                                                                                                   |           |
|                                                                                                   |           |
|                                                                                                   |           |
| Help Back Next                                                                                    | Cancel    |
|                                                                                                   |           |

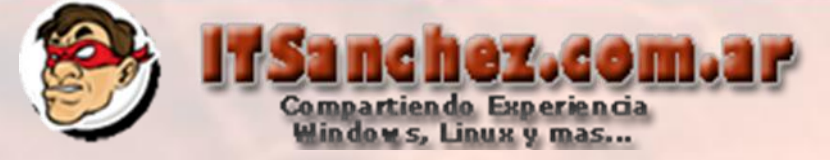

#### 🐻 Certificate Request

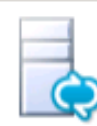

#### Certificate Request Summary

#### To generate a request with the following information, click Next

| Property               | Value                   |   |
|------------------------|-------------------------|---|
| Certificate Use        | Edge internal           |   |
| Country/Region         | AR                      |   |
| State/Province         | Buenos Aires            |   |
| City/Locality          | Ciudad Autonoma         |   |
| Friendly Name          | EDGE-Interno            |   |
| Key Size               | 2048                    |   |
| Exportable             | True                    |   |
| Organization           | ITSanchez               |   |
| Organizational<br>Unit | Lync                    |   |
| Subject Name<br>(SN)   | lyed01.itsanchez.local  |   |
| CA Account             | ITSanchez\administrator | • |

| Back | Next | Cancel |
|------|------|--------|
|      |      |        |

X

Help

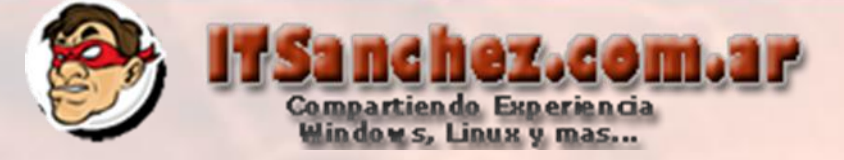

| PrivatekeyExportable \$ i rue -Organizat<br>CAPassword "****" -Verbose -Report<br>[2012 05 04][16 37 18].html"                                                                            | tion 11Sancnez -OU Lync -CAAccount 11Sancnez\administrator -<br>"C:\Users\Administrator\AppData\Local\Temp\Request-CSCertificate- |
|----------------------------------------------------------------------------------------------------|----------------------------------------------------------------------------------------------------|
| Creating new log file "C:\Users\Adminis                                                                                                    | strator\AppData\Local\Temp\Request-CSCertificate-                                                                                 |
| Create a certificate request based on L                                                                                                    | ync Server configuration for this computer.                                                                                       |
| Issued thumbprint "3BAACD23D72E71                                                                                                    | D8721663D767DFD4FFC502D66E" for use "Internal" by                                                                                 |
| No changes were made to the Central                                                                                                    | ar RootCA".<br>Management Store.                                                                                                  |
| Creating new log file "C:\Users\Admini                                                                                                    | strator\AppData\Local\Temp\Request-CSCertificate-[2012_05_04]                                                                     |
|                                                                                                    |                                                                                                    |
| [16_37_18].html".<br>"Request-CSCertificate" processing has                                                                                                    | completed successfully                                                                                                    |
| [16_37_18].html".<br>"Request-CSCertificate" processing has<br>Detailed results can be found at "C:\Us                                                                                    | s completed successfully.<br>sers\Administrator\AppData\Local\Temp\Request-CSCertificate-                                         |
| [16_37_18].html".<br>"Request-CSCertificate" processing has<br>Detailed results can be found at "C:\Us<br>[2012_05_04][16_37_18].html".                                                   | s completed successfully.<br>sers\Administrator\AppData\Local\Temp\Request-CSCertificate-                                         |
| [16_37_18].html".<br>"Request-CSCertificate" processing has<br>Detailed results can be found at "C:\Us<br>[2012_05_04][16_37_18].html".                                                   | s completed successfully.<br>sers\Administrator\AppData\Local\Temp\Request-CSCertificate-                                         |
| [16_37_18].html".<br>"Request-CSCertificate" processing has<br>Detailed results can be found at "C:\Us<br>[2012_05_04][16_37_18].html".<br>Task status: Completed.                        | s completed successfully.<br>sers\Administrator\AppData\Local\Temp\Request-CSCertificate-                                         |
| [16_37_18].html".<br>"Request-CSCertificate" processing has<br>Detailed results can be found at "C:\Us<br>[2012_05_04][16_37_18].html".<br>Task status: Completed.                        | s completed successfully.<br>sers\Administrator\AppData\Local\Temp\Request-CSCertificate-                                         |
| [16_37_18].html".<br>"Request-CSCertificate" processing has<br>Detailed results can be found at "C:\Us<br>[2012_05_04][16_37_18].html".<br>Task status: Completed.<br>Request Certificate | s completed successfully.<br>sers\Administrator\AppData\Local\Temp\Request-CSCertificate-                                         |
| [16_37_18].html".<br>"Request-CSCertificate" processing has<br>Detailed results can be found at "C:\Us<br>[2012_05_04][16_37_18].html".<br>Fask status: Completed.<br>Request Certificate | s completed successfully.<br>sers\Administrator\AppData\Local\Temp\Request-CSCertificate-                                         |
| [16_37_18].html".<br>"Request-CSCertificate" processing has<br>Detailed results can be found at "C:\Us<br>[2012_05_04][16_37_18].html".<br>Fask status: Completed.<br>Request Certificate | s completed successfully.<br>sers\Administrator\AppData\Local\Temp\Request-CSCertificate-                                         |

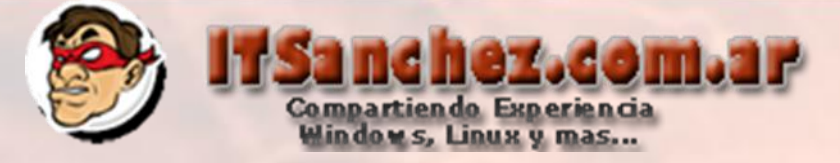

×

Cancel

Finish

Back

### Seleccionamos -> Finish

Certificate Request

# Online Certificate Request Status

A certificate with thumbprint 3BAACD23D72E71D8721663D767DFD4FFC502D66E has been added to the local certificate store.

Assign this certificate to Lync Server certificate usages

Note: If you choose not to assign the certificate now, you can assign it at a later time by using the Assign task in the Certificate Wizard

View Certificate Details

Help

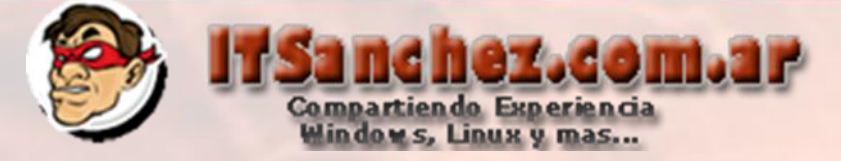

🐻 Certificate Assignment

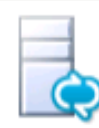

#### Certificate Assignment Summary

To assign the following certificate to the Lync Server usages listed, click Next

| Property                                                         | Value                                                       |  |
|------------------------------------------------------------------|-------------------------------------------------------------|--|
| Friendly Name                                                    | EDGE-Interno                                                |  |
| Thumbprint                                                       | 3BAACD23D72E71D8721663D767DFD<br>4EEC502D66E                |  |
| Certificate Use<br>Issue date<br>Expiration date<br>Subiect Name | Edge internal<br>04/05/2012 16:27:21<br>04/05/2014 16:27:21 |  |
| (SN)                                                             | lyed01.itsanchez.local                                      |  |
|                                                                  |                                                             |  |
|                                                                  |                                                             |  |

| Back | Next | Cancel |
|------|------|--------|
|      |      |        |

X

Help

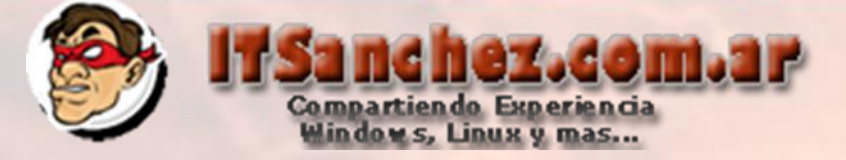

X

#### Seleccionamos -> Finish

| 1.00                 |      | -     |       |       |
|----------------------|------|-------|-------|-------|
|                      | ertm | care. |       | nment |
| <b>1111111111111</b> |      | curce | naaig |       |

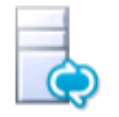

#### Executing Commands

Contirm:staise -keport C:\Users\Administrator\AppData\Local\Temp\Set-USCertificate-[2012\_05\_04] [16\_43\_33].html"

Creating new log file "C:\Users\Administrator\AppData\Local\Temp\Set-CSCertificate-3396527c-134d-4299af25-44565ba0a464.xml".

Assign the certificate to the Central Management Store.

The following certificate was assigned for the type "Internal":

Internal: 3BAACD23D72E71D8721663D767DFD4FFC502D66E lyed01.itsanchez.local 05/04/2014

CN=ITSanchez.com.ar RootCA, DC=itsanchez, DC=local 1772BB7900000000006

Creating new log file "C:\Users\Administrator\AppData\Local\Temp\Set-CSCertificate-[2012\_05\_04] [16\_43\_33].html".

Warning: "Set-CSCertificate" processing has completed with warnings. "1" warnings were recorded during this run.

Warning: Detailed results can be found at "C:\Users\Administrator\AppData\Local\Temp\Set-CSCertificate-[2012\_05\_04][16\_43\_33].html".

Task status: Completed.

| Assign Certificate | •    | View Log |
|--------------------|------|----------|
| Help               | Back | Cancel   |
| пер                | Dack | Cancel   |

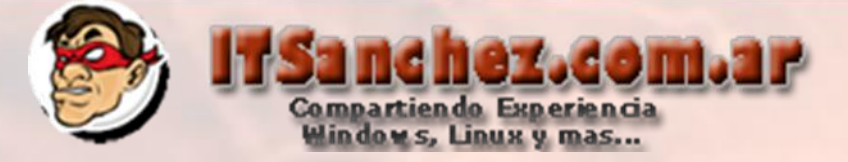

#### Seleccionamos -> Request

#### Certificate Wizard

Select a Lync Server Certificate Type and then select a task. Expand the Certificate Type to perform advanced certificate usage tasks.

| Certificate                         | Status     | Friendly Name | Expiration Date     | Request |
|-------------------------------------|------------|---------------|---------------------|---------|
| ✓ Edge internal                     | Assigned   | EDGE-Interno  | 04/05/2014 16:27:21 | Assian  |
| External Edge certificate (public i | Unassigned |               |                     |         |
|                                     |            |               |                     | Remove  |
|                                     |            |               |                     | View    |
|                                     |            |               |                     |         |

X

Repetimos los mismos pasos para generar el certificado interno validando que tenga la siguiente configuración especifica

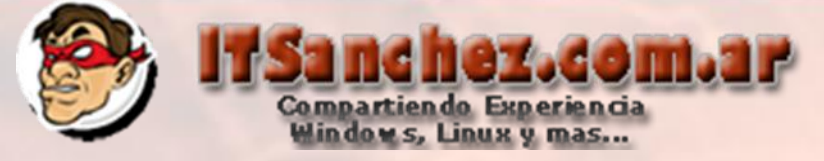

# Subjet predeterminados

| ø | Certificate Request |
|---|---------------------|
|---|---------------------|

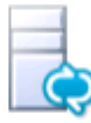

### Subject Name / Subject Alternate Names

The following will be automatically populated for the Subject Name and Subject Alternate Name (SAN)

Subject Name:

edge.itsanchez.com.ar

Subject Alternate Name:

edge.itsanchez.com.ar webconf.itsanchez.com.ar

Help

Next

Cancel

×

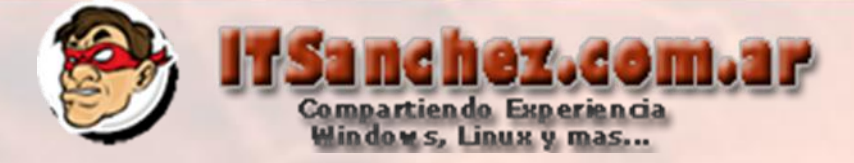

Agregamos av.itsanchez.com.ar

| Specify any additional Subject A | lternate Names (SANs) to be add | led to the existing list of SA | Ns.   |
|----------------------------------|---------------------------------|--------------------------------|-------|
|                                  |                                 |                                | Add   |
| av.itsanchez.com.ar              |                                 |                                | Remo  |
|                                  |                                 |                                | Clear |
|                                  |                                 |                                |       |
|                                  |                                 |                                |       |
|                                  |                                 |                                |       |
|                                  |                                 |                                |       |
|                                  |                                 |                                |       |
| 1                                |                                 |                                |       |

# Compartiendo Experiencia Window s, Linux y mas...

X

# Validamos que los certificados están asignados

#### 🐻 Certificate Wizard

Select a Lync Server Certificate Type and then select a task. Expand the Certificate Type to perform advanced certificate usage tasks.

|   | Certificate                         | Status   | Friendly Name | Expiration Date     |   | Request |
|---|-------------------------------------|----------|---------------|---------------------|---|---------|
| ~ | Edge internal                       | Assigned | EDGE-Interno  | 04/05/2014 16:27:21 | ſ | Assian  |
| ~ | External Edge certificate (public i | Assigned | EDGE-Externo  | 04/05/2014 16:38:30 |   | _       |
|   |                                     |          |               |                     |   | Remove  |
|   |                                     |          |               |                     |   | View    |
|   |                                     |          |               |                     | _ |         |

### Ejecutamos -> Start Services -> Run

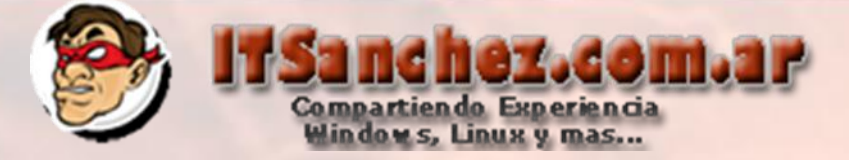

Validamos que todos los servicios están activos en los servicios de Wndows (Services.msc)

| 🔍 Lync Server Access Edge                | Lync Serve | Started | Automa |
|------------------------------------------|------------|---------|--------|
| 🔍 Lync Server Audio/Video Authentication | Lync Serve | Started | Automa |
| 🖳 Lync Server Audio/Video Edge           | Lync Serve | Started | Automa |
| 🔍 Lync Server Replica Replicator Agent   | Lync Serve | Started | Automa |
| 🔍 Lync Server Web Conferencing Edge      | Lync Serve | Started | Automa |

El próximo paso para terminar nuestra instalación la publicación de nuestro servidor EDGE en DMZ con Microsoft TMG 2010 o el firewall que utilicemos.

Espero les sea de utilidad!! Saludos Guillermo Sanchez gsanchez@itsanchez.com.ar